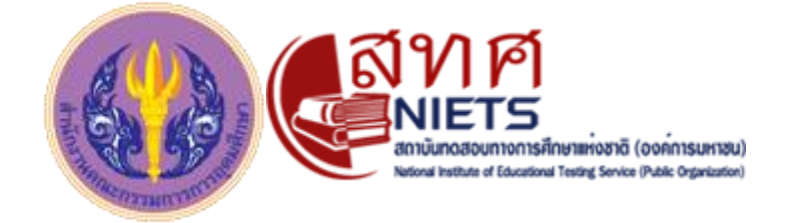

# คู่มือการใช้งานระบบสมัคร "โครงการผลิตครูเพื่อพัฒนาท้องถิ่น" ปี 2559

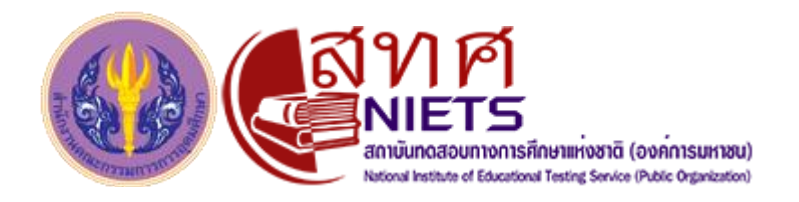

## 1. การเข้าใช้งานระบบสมัคร "โครงการผลิตครูเพื่อพัฒนาท้องถิ่น"

เข้าใช้งานได้ที่ URL : http://www.niets.or.th/protbyohec/

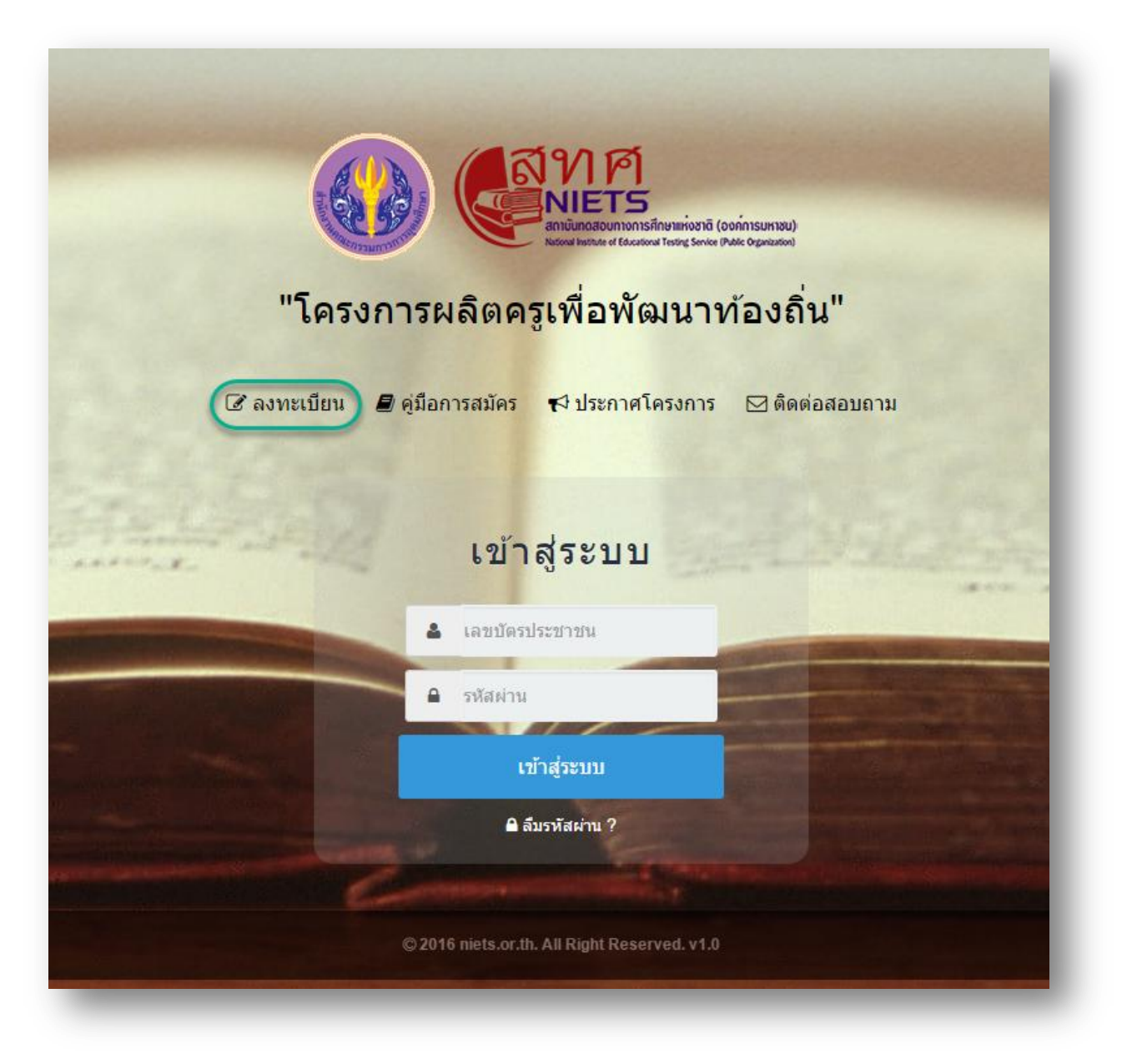

คลิ๊กที่ "ลงทะเบียน" เพื่อเข้าสู่ระบบลงทะเบียน

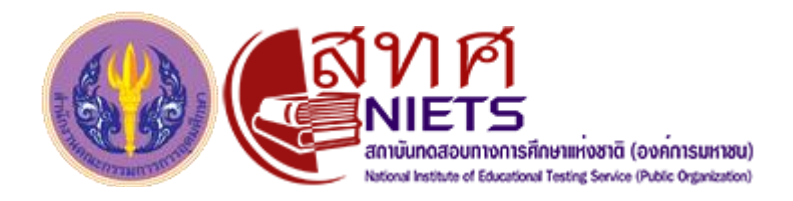

# 2. การกรอกใบสมัคร

การสมัครเข้าร่วมโครงการผลิตครูเพื่อพัฒนาท้องถิ่น ปี 2559 จะประกอบด้วยขั้นตอนหลัก 5 ขั้นตอน ประกอบด้วย การกรอกประวัติส่วนตัว การกรอกข้อมูลการศึกษา การเลือกทุนการศึกษา การเลือกสนามสอบ เงื่อนไขและรหัสผ่าน

**ขั้นตอนที่ 1** การกรอกประวัติส่วนตัว ประกอบด้วยขั้นตอนย่อย ข้อมูลและที่อยู่ผู้สมัคร ข้อมูลและที่อยู่บิดา มารดา ข้อมูลที่อยู่ปัจจุบัน และเลือกภูมิลำเนา

| งทะเบียนเพื่อคัดเลือกเข้าร                             | ขั้นตอนหลัก ×                                                  |                                  |                                           |
|--------------------------------------------------------|----------------------------------------------------------------|----------------------------------|-------------------------------------------|
| 1<br>ขั้นออนที่ 1<br>ประวัติส่วนตัว                    | 2 3<br>ขั้นตอนที่ 2 ขั้นตอนที่ 3<br>ข้อมูลการศึกษา หุนการศึกษา | 4<br>ขั้นตอนที่ 4<br>เลือกสานสอบ | 5<br>ขั้นตอนที่ 5<br>เงื่อนไขและรงได้เกิน |
| 1.1 ข้อมูลและที่อยู่ผู้สมัคร                           |                                                                | ข้อมูลและที่อยู่ผู้สมัคร         |                                           |
| 1.2 ข้อมูลและที่อยู่บิดา                               | ศาปาหน้า *                                                     | กรุณาเลือก                       | •                                         |
| 1.3 ข้อมูลและที่อยู่มารดา                              | ชื่อ *                                                         |                                  |                                           |
| 1.4 ที่อยู่ปัจจุบัน                                    | นามสกุล *                                                      |                                  |                                           |
| 1.5 เลือกภูมิสำเนา                                     | อายุ*                                                          |                                  |                                           |
| ) มีทั้งหมด 5 ขั้นตอนย่อยกรุณากรอก<br>ข้อมูลให้ครบถ้วน | เลขบัตรประชาชน *                                               |                                  |                                           |
| ขั้นตอนย่อย                                            | เชื้อชาดิ*                                                     |                                  |                                           |
|                                                        | สัญชาติ*                                                       |                                  |                                           |
|                                                        | ศาสนา *                                                        |                                  |                                           |
|                                                        | สถานะภาพ *                                                     | () โสด                           |                                           |
|                                                        |                                                                | <b>อ</b> สมรส                    |                                           |
|                                                        |                                                                | ◯ หยาร่าง                        |                                           |
|                                                        |                                                                | ◯ อื่น ๆ โปรดระบุ                |                                           |

ผู้สมัครต้องกรอกขั้นตอนย่อยให้ครบ จึงจะสามารถผ่านไปขั้นตอนหลักต่อไปได้

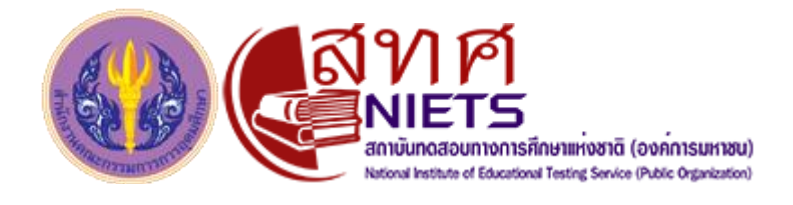

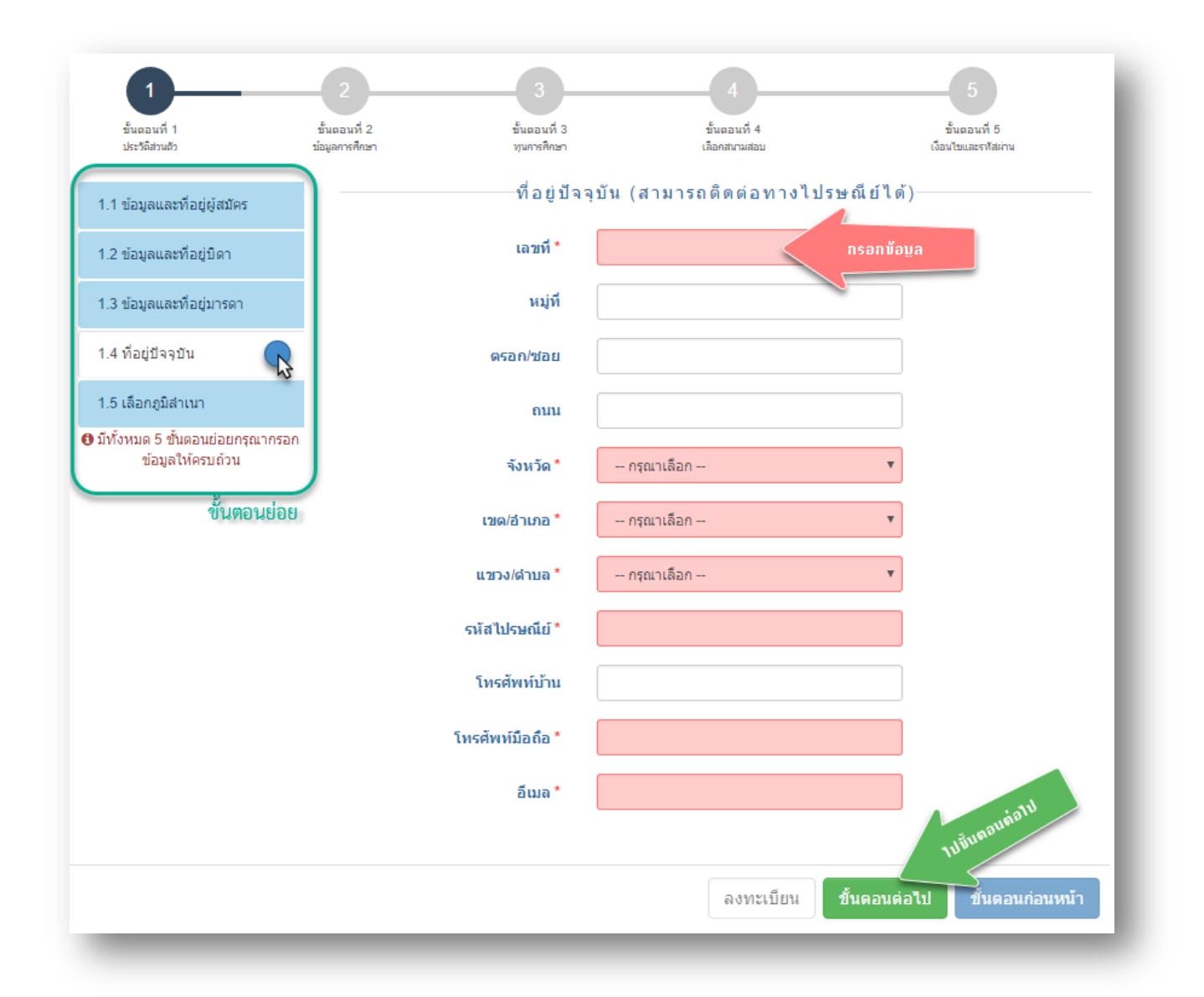

หากกรอกข้อมูลไม่ครบถ้วน หรือไม่ตรงตามรูปแบบที่กำหนด เมื่อคลิ๊กปุ่มขั้นตอนต่อไป ช่อง กรอกข้อความจะเปลี่ยนสีแจ้งเตือน ให้ผู้สมัครตรวจเช็คดูข้อมูลที่กรอกให้ครบถ้วนอีกครั้ง รวมถึง ขั้นตอนย่อยต่างๆด้วย

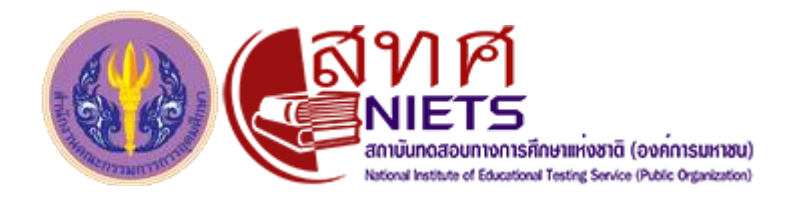

**ชั้นตอนที่ 2** กรอกข้อมูลการศึกษา ประกอบด้วย หลักสูตรครูระดับปริญญาตรี 5 ปี หลักสูตร ระดับประกาศนียบัตรบัณฑิตวิชาชีพครู และ หลักสูตรระดับปริญญาตรีสาขาอื่นที่คณะกรรมการ ข้าราชการครูและบุคลากรทางการศึกษา (ก.ค.ศ.) รับรอง

|                                | 2                               | 3                           | 4                             | 5                                  |
|--------------------------------|---------------------------------|-----------------------------|-------------------------------|------------------------------------|
| ขั้นตอนที่ 1<br>ประวัติส่วนตัว | ขั้นตอนที่ 2<br>ข้อมูลการศึกษา  | ขั้นตอนที่ 3<br>ทุนการศึกษา | ขึ้นตอนที่ 4<br>เลือกสนามสอบ  | ขั้นตอนที่ 5<br>เงือนไขและรทัสผ่าน |
|                                |                                 | ข้อมูลการศึกบ               | <b>∦</b> 1                    |                                    |
| 0                              | หลักสูตรครู ระดับปริญญาตรี 5 วิ | ប                           |                               |                                    |
| 0                              | หลักสูตร ระดับประกาศนียบัตรบ่   | <b>มัณฑิตวิชาชีพคร</b> ู    |                               |                                    |
| 0                              | หลักสูตร ระดับปริญญาตรีสาขา     | อื่นที่คณะกรรมการข้าราชการค | รูและบุคลากรทางการศึกษา (ก.ค. | ศ.) รับรอง                         |
|                                |                                 |                             |                               |                                    |

เลือกหลักสูตรที่ผู้สมัครใช้ในการสมัคร และกรอกข้อมูลให้ครบถ้วน คลิ๊กปุ่ม "ขั้นตอนต่อไป" เพื่อไปขั้นตอนที่3

หากผู้สมัครต้องการกลับไปแก้ไขขั้นตอนที่ 1 ให้คลิ๊กที่ปุ่ม "ขั้นตอนก่อนหน้า" แต่จะต้อง กรอกข้อมูลในขั้นตอนนี้ให้ครบถ้วนก่อน

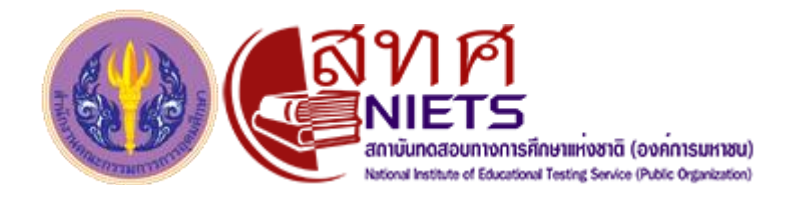

## **ขั้นตอนที่ 3** เลือกสาขาวิชาที่ต้องการรับทุน

| ขั้นตอนที่ 1   | 2                            | 2                                                                      | 3                                                           | 4                                                                                               | 5<br>ขั้นตอนที่ 5             |
|----------------|------------------------------|------------------------------------------------------------------------|-------------------------------------------------------------|-------------------------------------------------------------------------------------------------|-------------------------------|
| ประวัติส่วนตัว | บ่อมูลการศึก                 | กษา                                                                    | ทุนการศึกษา                                                 | เลือกสนามสอบ                                                                                    | เงือนไบและรทัสผ่าน            |
|                |                              |                                                                        | ทุนการศึก                                                   | 발기                                                                                              |                               |
|                | ข้าพเจ้ามีความประส           | งค์เข้าร่วมโครงการเ                                                    | ผลิตครูเพื่อพัฒนาท้อ                                        | องถิ่น ปี 2559                                                                                  |                               |
|                | ต้องการสมัครรับ              | บทุนในสาขาวิชา *                                                       | กรณาเลือก                                                   | . <b>v</b>                                                                                      |                               |
|                | (สาขาวิชาตา                  | มที่แนบท้ายประกาศ)                                                     |                                                             |                                                                                                 |                               |
|                | หากข้าพเจ้าผ่านการ           | สอบคัดเลือกขอแส                                                        | ดงความประสงค์จะบ                                            | รรจูเข้ารับราชการเป็นข้าราชการครูแล                                                             | าะบุคลากรทางการศึกษาที่       |
|                | พรงกาบภูมณ์ แนะเพาะ          | เขอ 1.5 (ตามเอกสาฯ                                                     | รแนบท้ายประกาศ) ด้                                          | เ้งนี้ 🚯 (ต้องเลือกอย่างน้อย 1 อันดับ)                                                          |                               |
|                | สำดับที่เลือก                | เขอ 1.5 (ตามเอกสา <sup>.</sup><br>สังกัด                               | รแนบท้ายประกาศ) ด้<br>ประเ                                  | ังนี้ ๋❶ (ต้องเลือกอย่างน้อย 1 อันดับ)<br>เภทเขตพื้นที่/สถานศึกษา สังกัด ส                      | อศ. ที่ต้องการบรรจุ           |
|                | ลำดับที่เลือก<br>1           | เขอ 1.5 (ตามเอกสาฯ<br>สังกัด<br>กรุณาเลือก                             | รแนบท้ายประกาศ) ดั<br>ประเ<br>• กรุณา                       | เ้งนี้ ๋❶ (ต้องเลือกอย่างน้อย 1 อันดับ)<br>เภทเขตพื้นที่/สถานศึกษา สังกัด สเ<br>าเลือก          | อศ. ที่ต้องการบรรจุ<br>•      |
|                | สำคับที่เลือก<br>1<br>2      | เขอ 1.5 (ตามเอกสา-<br>สังกัด<br>กรุณาเลือก<br>กรุณาเลือก               | รแนบท้ายประกาศ) ดั<br>ประเ<br>• กรุณา<br>• กรุณา            | เงนี้ ๋❶ (ต้องเลือกอย่างน้อย 1 อันดับ)<br>เภทเขตพื้นที่/สถานศึกษา สังกัด ส<br>าเลือก<br>าเลือก  | อศ. ที่ต้องการบรรจุ<br>▼<br>▼ |
|                | สำดับที่เลือก<br>1<br>2<br>3 | เขอ 1.5 (ตามเอกสา-<br>สังกัด<br>กรุณาเลือก<br>กรุณาเลือก<br>กรุณาเลือก | รแนบท้ายประกาศ) ดั<br>ประเ<br>กรุณา กรุณา กรุณา กรุณา กรุณา | เ้งนี้ ๋❶ (ต้องเลือกอย่างน้อย 1 อันดับ)<br>เภทเขตพื้นที่/สถานศึกษา สังกัด ส<br>าเลือก<br>าเลือก | อศ. ที่ต้องการบรรจุ           |

เลือกสาขาวิชาที่ต้องการรับทุน และเลือกสังกัด ประเภทเขตพื้นที่/สถานศึกษา สังกัด สอศ. ที่ ต้องการบรรจุ ต้องเลือกอย่างน้อย 1 อันดับ

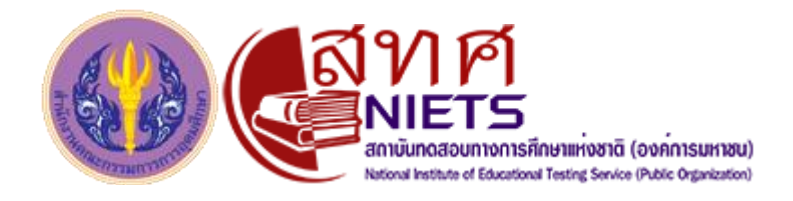

**ขั้นตอนที่ 4** เลือกสนามสอบ

| ขั้นตอนที่ 1   | ขั้นตอนที่ 2                                 | ขั้นตอนที่ 3              | ขั้นตอนที่ 4              | ขั้นตอนที่ 5        |
|----------------|----------------------------------------------|---------------------------|---------------------------|---------------------|
| ประวัติส่วนตัว | บ้อมูลการศึกษา                               | หุนการศึกษา               | เลือกสนามสอบ              | เงื่อนไบและรทัสผ่าน |
|                |                                              | -เลือกสนามสอบ             |                           |                     |
|                | ข้าพเจ้ามีความประสงค์จะเข้ารับการทดส         | อบ ณ. สนามสอบแห่งใดแห่งเ  | หนึ่งตามสำดับ ดังต่อไปนี้ |                     |
|                | ថ) (ตองเลือกอยางน่อย 1 อันดับ)<br>ลำดับที่ 1 | ลำดับที่ <b>2</b>         | ลำ                        | ดับที่ 3            |
|                | กรุณาเลือก 🔻                                 | กรุณาเลือก                | ▼ กรุณาเลือก -            | - •                 |
|                | ข้าพเจ้ามีความประสงค์จะขอรับความช่วย         | แหลือในการเข้ารับการทดสอบ | เ ดังต่อไปนี้             |                     |
|                | 🕑 (เฉพาะผู้พิการ)                            |                           |                           |                     |
|                | ประเภทความช่วยเหลือ                          | กรุณาเลือก                | T                         |                     |
|                |                                              |                           |                           |                     |
|                |                                              |                           |                           |                     |

เลือกสนามสอบอย่างน้อย 1 อันดับ หากกรณีเป็นผู้ทุพพลภาพ ต้องการความช่วยเหลือพิเศษ จากทางสนามสอบ สามารถเลือกได้ที่ ประเภทความช่วยเหลือ

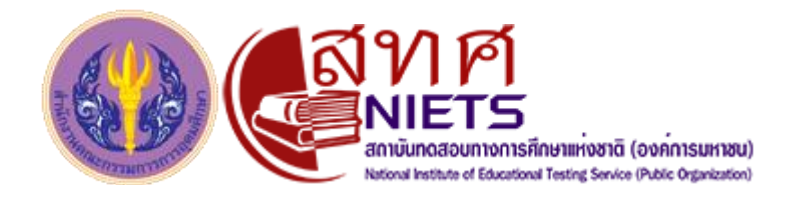

## **ขั้นตอนที่ 5** เงื่อนไขและรหัสผ่าน

| ປຣະວັຕີສ່ວນຕັວ                                                                         | ขนตอนท 2<br>ข้อมูลการศึกษา                                                                                                    | ขันตอนที่3<br>ทุนการศึกษา                                                                                                    | ขั้นตอนที่ 4<br>เลือกสนามสอบ                                                                                                    | บันตอนที่ 5<br>เงือนไขและรทัสผ่าน                                                                                               |
|----------------------------------------------------------------------------------------|----------------------------------------------------------------------------------------------------|----------------------------------------------------------------------------------------------------|----------------------------------------------------------------------------------------------------|----------------------------------------------------------------------------------------------------|
|                                                                                        |                                                                                                    | เงื่อนไขและรหั                                                                                                    | สผ่าน                                                                                                    |                                                                                                    |
|                                                                                        | รหัสผ่าน *                                                                                                    |                                                                                                    |                                                                                                    |                                                                                                    |
|                                                                                        | ยืนยันรหัสผ่าน *                                                                                                    |                                                                                                    |                                                                                                    |                                                                                                    |
|                                                                                        | คำถามกรณีลืมรหัสผ่าน *                                                                                                    | กรุณาเลือก                                                                                                    | ¥                                                                                                    |                                                                                                    |
|                                                                                        | คำตอบกรณีลืมรหัสผ่าน *                                                                                                    |                                                                                                    |                                                                                                    |                                                                                                    |
|                                                                                        | รหัสความปลอดภัย *                                                                                                    |                                                                                                    |                                                                                                    |                                                                                                    |
|                                                                                        | у                                                                                                    | THE REAL PROVIDENCE OF THE REAL PROVIDENCE OF | À                                                                                                    |                                                                                                    |
| 66 ข้าง<br>บุคลากรทางก<br>ครบถ้วนตามบ<br>ตัดสิทธิ์ในการ<br>ของโครงการเ<br>ดำเนินการศัด | พเจ้าขอรับรองว่า ข้าพเจ้าเป็นต<br>การศึกษา ๒๕๔๗ มีคุณสมบัติต<br>ไระกาศรับสมัคร ข้อความดังกล่<br>ร เข้าร่วมโครงการในครั้งนี้ โดย<br>ผลิตครู เพื่อพัฒนาท้องถิ่น ปี ๒<br>เลือก <b>9</b> 9 | มู้มีคุณสมบัติทั่วไปตามมาต<br>ามพระราชบัญญัติสภาครูแ<br>าวข้างต้นนี้เป็นความจริงทุ<br>ไม่เรียกร้องสิทธิ์ใดๆ ในภา<br>๕๕๙ หากข้าพเจ้ามีการสมํ                                                                                                    | รา ๓๐ แห่งพระราชบัญญัติระเบีย<br>ละบุคลากรทางการศึกษา พ.ศ.ษ<br>กประการ หากไม่เป็นความจริง ใ<br>ยหลังทั้งสิ้น และมีความยินดีและ<br>์ครหลายครั้ง ให้ไข้ข้อมูลการรับส | บบข้าราชการครูและ<br>เααง และมีคุณสมบัติอื่น<br>ห้ถือว่าข้าพเจ้ายินยอมให้<br>นด็มใจปฏิบัติตามเงื่อนไข<br>เม้ครครั้งสุดท้ายในการ |
|                                                                                        | า้าพเจ้าได้อ่านและฟาด                                                                                                    | าวามเข้าใจเงื่อนไขทั้งหมดเรีย                                                                                                    | บบร้อยแล้ว และยอมรับในเงื่อนไขด่                                                                                                    | ้งกล่าว                                                                                                    |

กรอกรหัสผ่าน และยืนยันรหัสผ่านด้วยรหัสเดียวกัน เลือกคำถามกรณีลืมรหัสผ่าน พิมพ์ คำตอบกรณีลืมรหัสผ่าน พิมพ์รหัสความปลอดภัยที่แสดงบนรูป คลิ๊กยอมรับเงื่อนไข และคลิ๊กปุ่ม "ลงทะเบียน"

หมายเหตุ \*ผู้สมัครต้องจำรหัสผ่านที่กรอก และคำถาม คำตอบกรณีลืมรหัสผ่าน

\*\* หากมีการสมัครหลายครั้ง จะใช้ข้อมูลการสมัครครั้งสุดท้ายในการดำเนินการคัดเลือก

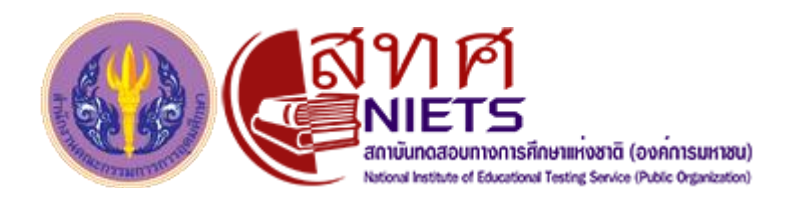

หากรหัสผ่านความปลอดภัยไม่ผ่าน ให้คลิ๊กที่ "แสดงภาพใหม่" และกรอกรหัสใหม่ที่แสดง ตามภาพรหัสความปลอดภัย

หากกรอกข้อมูลครบถ้วน ระบบจะแสดงข้อความ "ลงทะเบียนเรียบร้อยแล้ว" และกลับไปสู่ หน้าหลัก หากไม่ผ่านให้กลับไปเช็คข้อมูลที่ผู้สมัครกรอกตามขั้นตอนต่างๆ

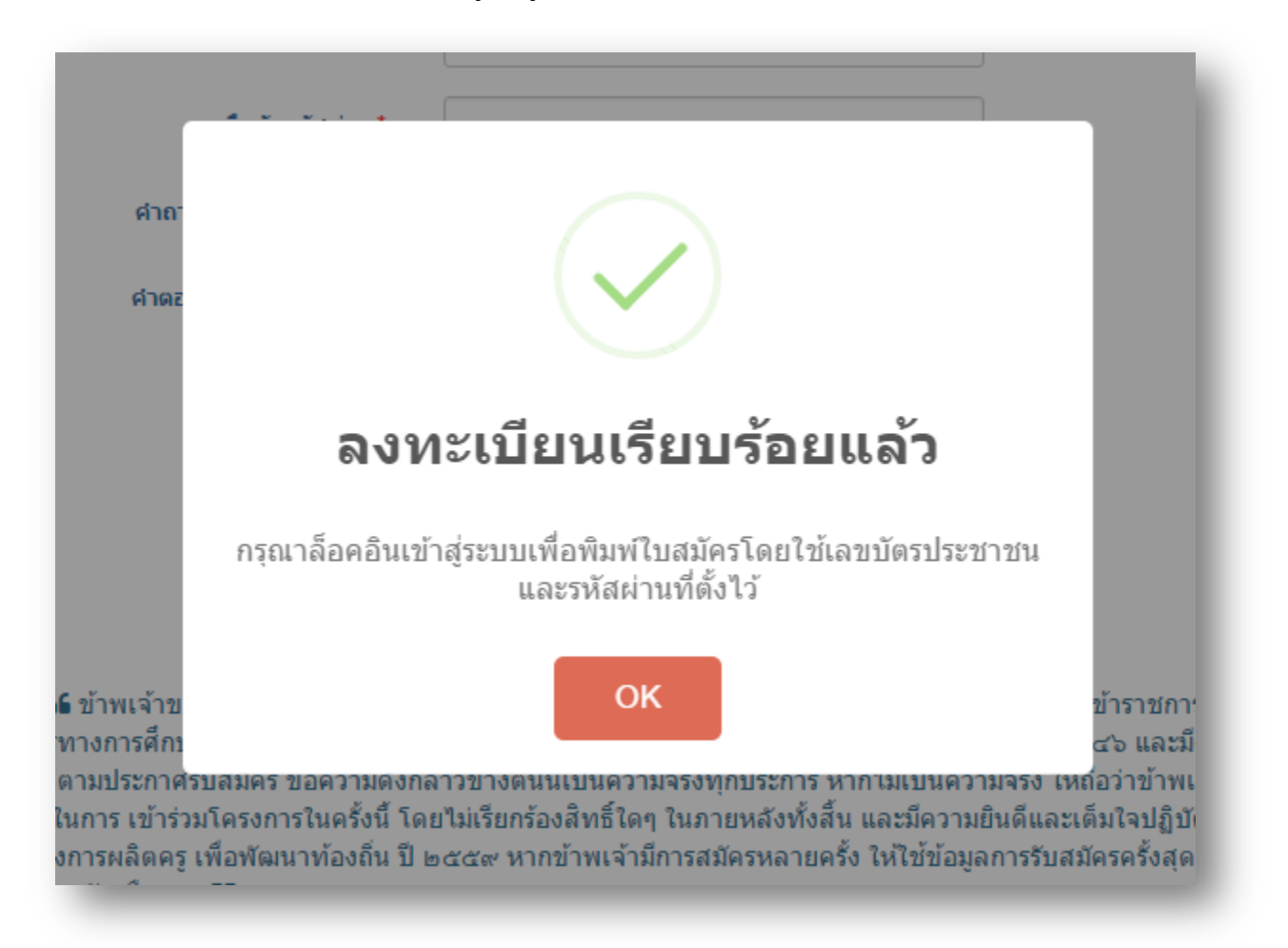

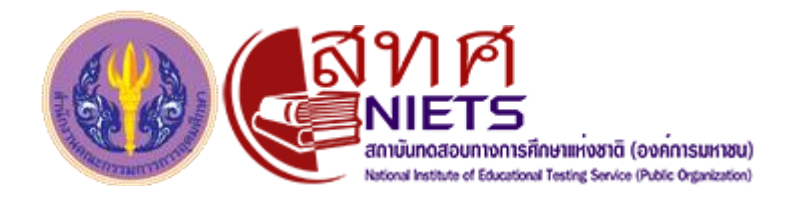

## เมื่อทำการลงทะเบียนเรียบร้อยแล้ว ระบบจะนำกลับไปที่หน้าหลัก

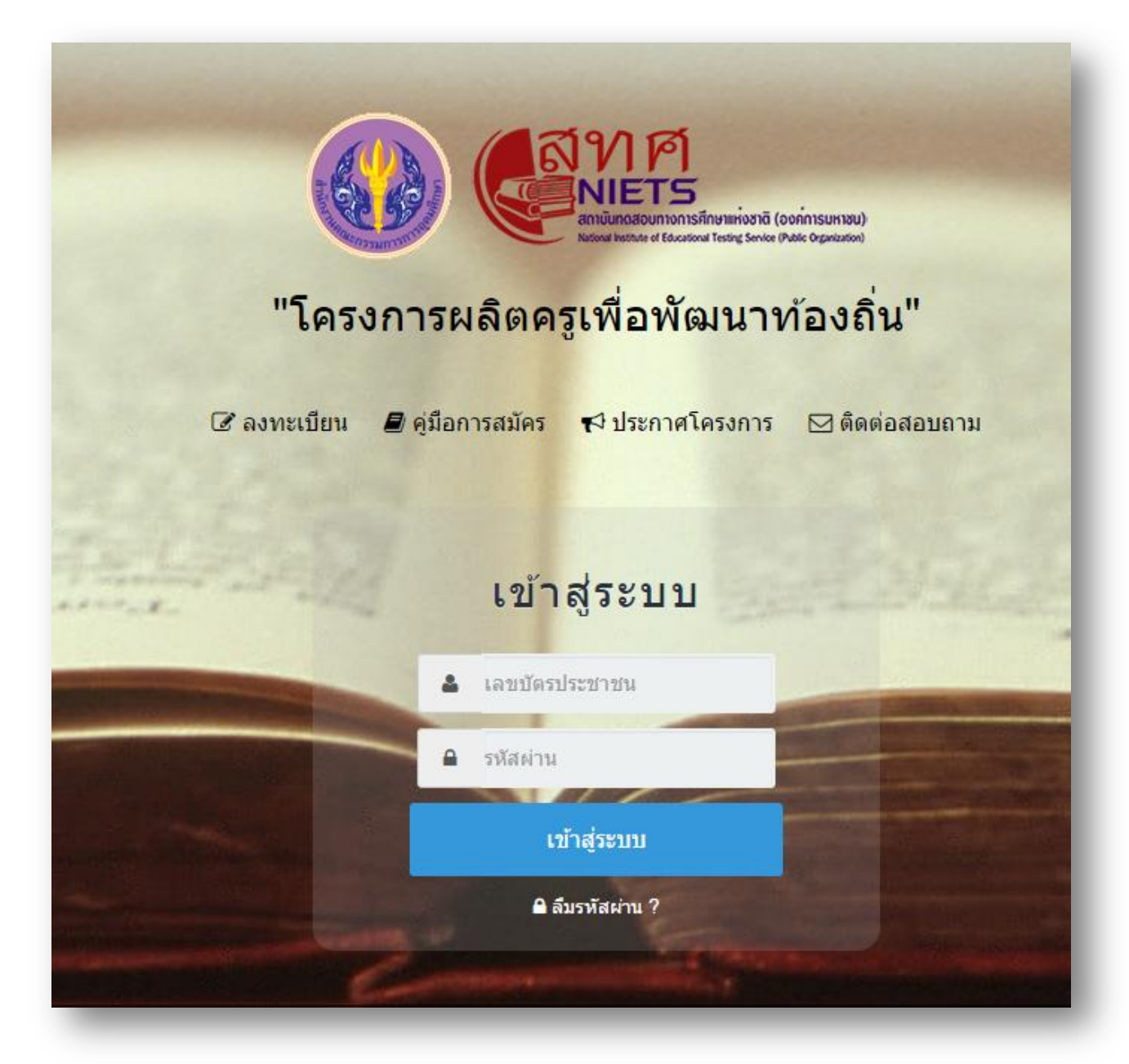

การเข้าสู่ระบบ ที่ช่องเลขบัตรประชาชน พิมพ์เลขบัตรประชาชน ที่ช่องรหัสผ่าน พิมพ์รหัสผ่านที่ ผู้สมัครกรอกตอนลงทะเบียน แล้วคลิ๊กที่ปุ่ม "เข้าสูระบบ"

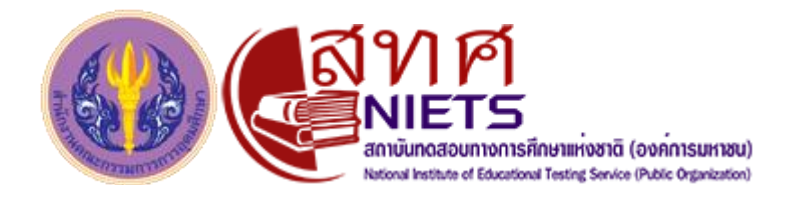

#### หน้าหลักเมื่อเข้าสู่ระบบ จะสามารถตรวจสอบสถานะการสมัครได้

| <b>สา</b> นบ้านสั | ัก<br>พิมพ์ใบสมัคร ยุ่มือการสมัคร ประกาศโครงการ เปลี่ยนรหัสผ่าน ออกจาระบบ |
|-------------------|---------------------------------------------------------------------------|
|                   | สถานะการเข้าร่วมโครงการ<br>นาย1 11265                                     |
|                   | ๔ กรอกใบสมัคร                                                             |
| and arrive "      | 🔲 เจ้าหน้าที่ได้รับเอกสาร                                                 |
|                   | 🗌 ดรวจสอบคุณสมบัติ                                                        |
|                   | ประกาศสิทธิ์การเข้าร่วมโครงการ                                            |

ให้ผู้สมัคร คลิ๊กที่ปุ่ม "พิมพ์ใบสมัคร" และพิมพ์ใบสมัครออกมา ตรวจสอบข้อมูลอีกครั้ง ติดรูปถ่าย พร้อมแนบหลักฐาน และส่งเอกสารไปตามที่อยู่ที่ระบุไว้ในเอกสาร "ประกาศโครงการ" สามารถ ดาวน์โหลดได้ที่หน้าหลัก